## How to install SQL Doctor

You can install SQL Doctor on any computer that meets or exceeds the product requirements.

## Follow these steps, to install SQL Doctor:

- 1. Log in with an administrator account to the computer on which you want to install SQL Doctor.
- 2. Download and install the SQL Doctor installation kit
- 3. Run the IderaSQLdoctorInstallationKit.
- 4. On the SQL Doctor Installation window of the setup program, click Next.

| ₿          | IDERA SQL Doctor Setup                                                                                                    |
|------------|----------------------------------------------------------------------------------------------------|
| Surger and |                                                                                                    |
|            | SQL Doctor Installation<br>Version: 3.6.0.110                                                                                                    |
|            | SQL Doctor analyzes your SQL Server instance and provides<br>recommendations for improving performance. Furthermore,<br>SQL Doctor targets some of the most common areas of SQL<br>Server performance problems, such as queries, server<br>configuration, security, database objects, memory, and<br>much more! This easy-to-use tool is perfect for quality<br>assurance, database administrators, analysts, developers,<br>and individuals who are tasked with maintaining and<br>improving SQL server performance. |
|            | WARNING: This program is protected by copyright law and international treaties.                                                                                                    |
|            | Back Next Cancel                                                                                                    |

5. Review the License Agreement. To accept this License Agreement, check the **I accept the terms in the License Agreement** box, and then click **Next**.

| End-User Li<br>Please read                                   | cense Agreement<br>the following license agreement carefully                                                                                                    |   |
|--------------------------------------------------------------|----------------------------------------------------------------------------------------------------|---|
| [                                                            | TRIAL SOFTWARE LICENSE AGREEMENT                                                                                                    | ~ |
|                                                              | Idera, Inc.                                                                                                    |   |
|                                                              | 2950 North Loop Freeway West                                                                                                    |   |
|                                                              | Sune /00<br>Houston Texas 77002                                                                                                    |   |
|                                                              | Ph: (713) 523-4433 Fax: (713) 862-5210                                                                                                    |   |
| BY PROCEE<br>THIS AGREE<br>TEMPORAR<br>BOUND BY<br>WITH THES | DING TO DOWNLOAD, INSTALL OR USE THE SOFTWARE IN WHICH<br>EMENT IS ELECTRONICALLY EMBEDDED OR BY OBTAINING A<br>Y LICENSE KEY, YOU HEREBY ACKNOWLEDGE AND AGREE TO BE<br>THE FOLLOWING TERMS AND CONDITIONS. IF YOU DO NOT AGREE<br>E TERMS AND CONDITIONS. THEN CLICK "DO NOT ACCEPT." DO NOT |   |
| INSTALL O                                                    | R USE THE SOFTWARE AND DELETE THE SOFTWARE FROM YOUR                                                                                                    | V |
| ☑ I accept t                                                 | he terms in the License Agreement                                                                                                    |   |
|                                                              |                                                                                                    |   |

6. Select the destination folder. You can use the default install location or specify the path for the new destination (**Change**). For your first install, we recommend using the default location. Then click **Next** to continue with the installation.

| ₿  | IDERA SQL Doctor Setup                                                                              | 1 |      | x  |
|----|----------------------------------------------------------------------------------------------------|---|------|----|
| De | estination Folder<br>Click Next to install to the default folder or click Change to choose another. |   | 6    |    |
| D  | nstall IDERA SQL Doctor to:                                                                         |   |      |    |
| F  | C: \Program Files (x86) \Idera \SQL Doctor \                                                        |   |      | 1  |
| [  | Change                                                                                              |   |      |    |
|    | Back Next                                                                                           |   | Cano | el |
|    |                                                                                                    |   |      |    |

7. Click Install to begin the SQL Doctor installation.

| 閿                       | ID                                                      | era sql e                            | Doctor Se               | tup           |         |       | x |
|-------------------------|---------------------------------------------------------|--------------------------------------|-------------------------|---------------|---------|-------|---|
| Ready to                | o install IDERA SQ                                      | L Doctor                             |                         |               |         |       | - |
| Click Ins<br>installati | itall to begin the installa<br>ion settings. Click Canc | ation. Click Bac<br>el to exit the v | ck to review<br>wizard. | or change any | of your |       |   |
|                         |                                                         | Ва                                   | dk                      | Install       |         | Cance | 4 |

8. Click Finish to exit the IDERA SQL Doctor Setup wizard.

| 閿 | IDERA SQL Doctor Setup                   | IDERA SQL Doctor Setup                            |  |  |  |  |  |
|---|------------------------------------------|---------------------------------------------------|--|--|--|--|--|
|   | Completed the IDERA<br>Setup Wizard      | SQL Doctor                                        |  |  |  |  |  |
|   | Click the Finish button to exit the Setu | Click the Finish button to exit the Setup Wizard. |  |  |  |  |  |
|   | Launch SQL Doctor                        |                                                   |  |  |  |  |  |
|   | Back Finish                              | Cancel                                            |  |  |  |  |  |

SQL Doctor provides complete SQL performance tuning. Learn more > >

| IDERA   | Products | Purchase | Support | Community | About | Resources | Legal |
|---------|----------|----------|---------|-----------|-------|-----------|-------|
| Website |          |          |         |           | Us    |           |       |